A Q POWERSCHOOL REPORT CARD PROCESS AND TRAINING SY 23/24 TERM 2

# AGENDA

- 1. Understand the report card supports available
- 2. Review the grade reporting window deadlines
- 3. Learn about the report card process in PowerSchool

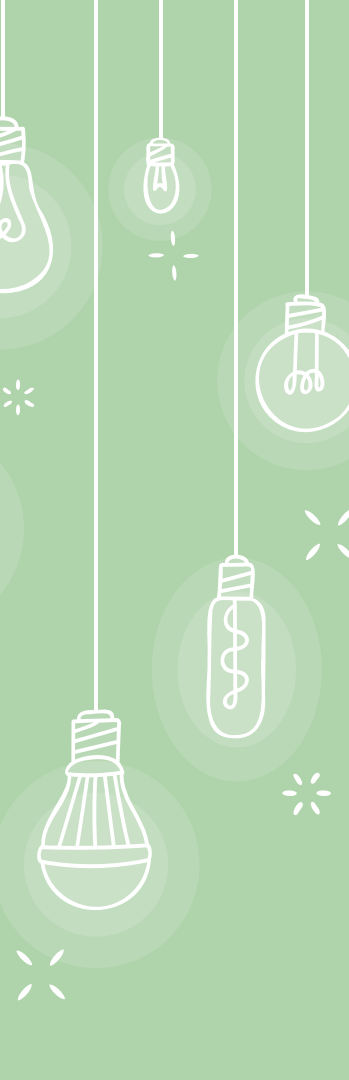

# SUPPORT TEAM

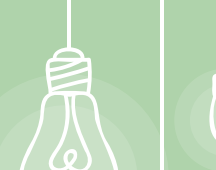

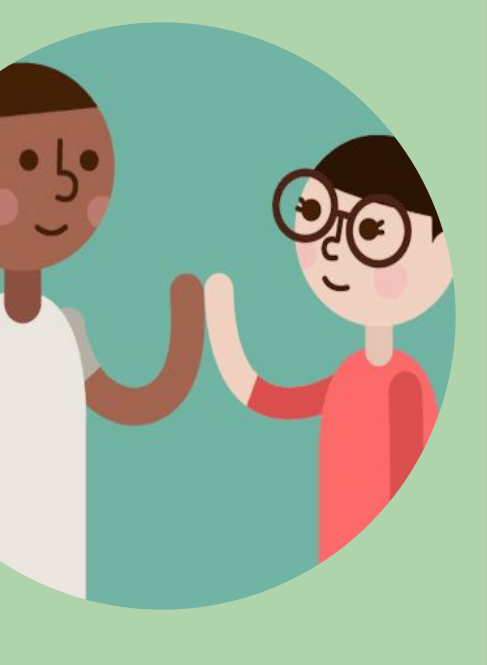

| Type of Support                                                                       | Staff Name                                               | How To Reach Them                                                                                                    |
|---------------------------------------------------------------------------------------|----------------------------------------------------------|----------------------------------------------------------------------------------------------------|
| Grade reporting window<br>dates / auditing grades and<br>attendance/ general training | Steve Mkrtschjan                                         | https://www.district65.net/domain/7<br>98                                                                                                    |
| Sending report cards                                                                  | Steve Mkrtschjan                                         | https://www.district65.net/domain/7<br>98                                                                                                    |
| Determining accurate<br>scores                                                        | Building coach<br>Building leadership<br>Department lead | See <u>Grading Guidance</u><br>For K-5 Math, see also Report Card<br>Guidance (found in the curriculum<br>Benchmark Document)<br>If questions, contact department<br>lead |

# GRADE REPORTING WINDOW

\*

- - -

A

Ş

Q

3

#### **SIGNATION STATES**

Trimester Schedule Dates

August 23 - November 26 (59 days)

November 27 - March 3 (56 days)

March 4 - May 31 (59 days)

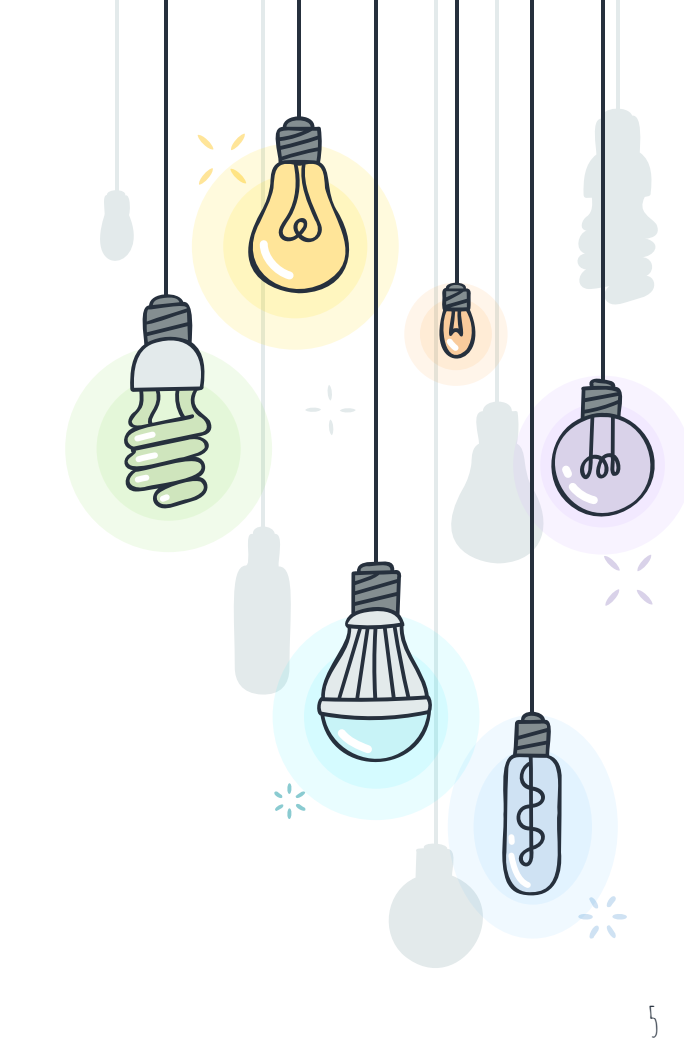

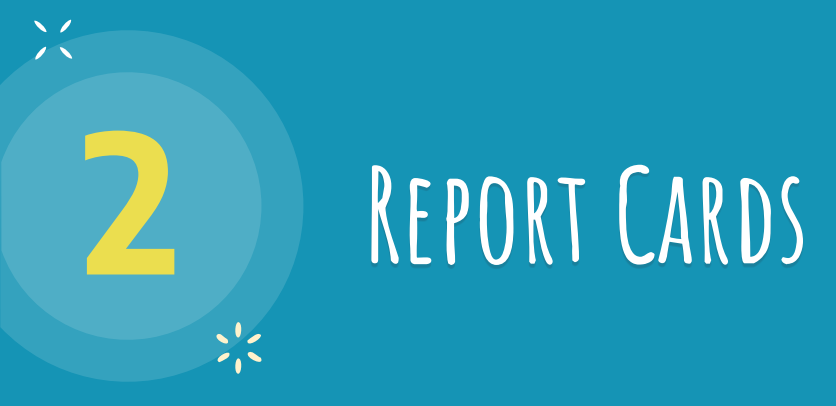

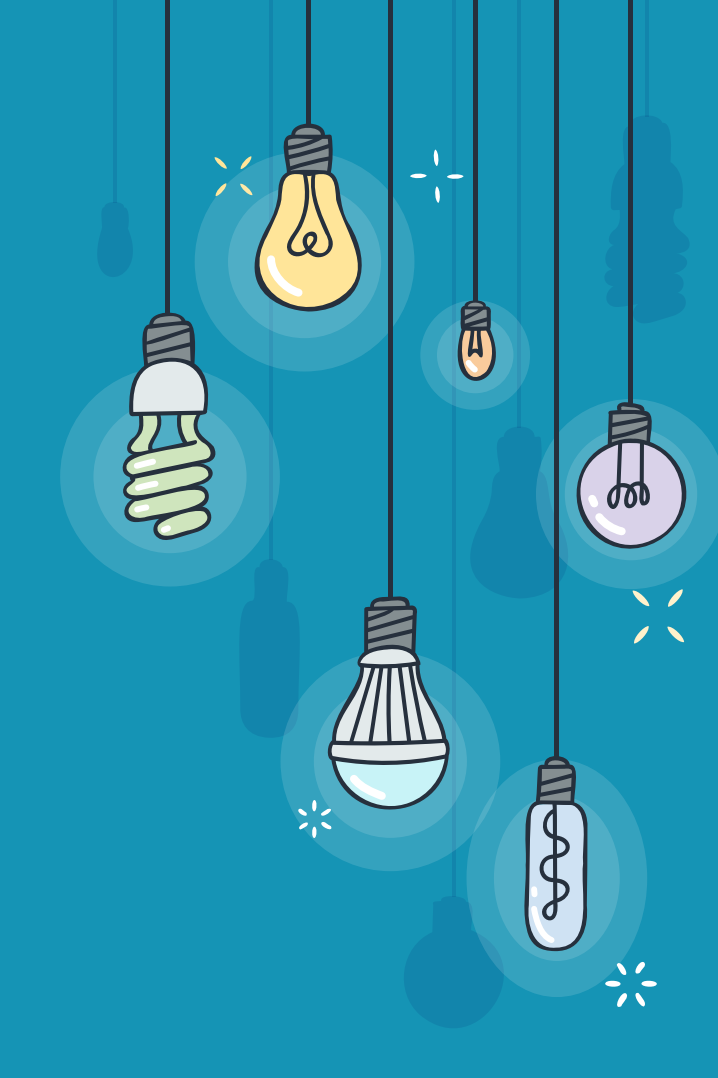

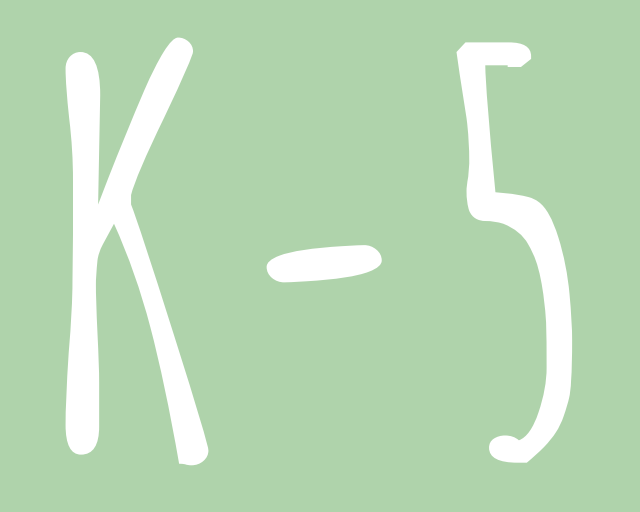

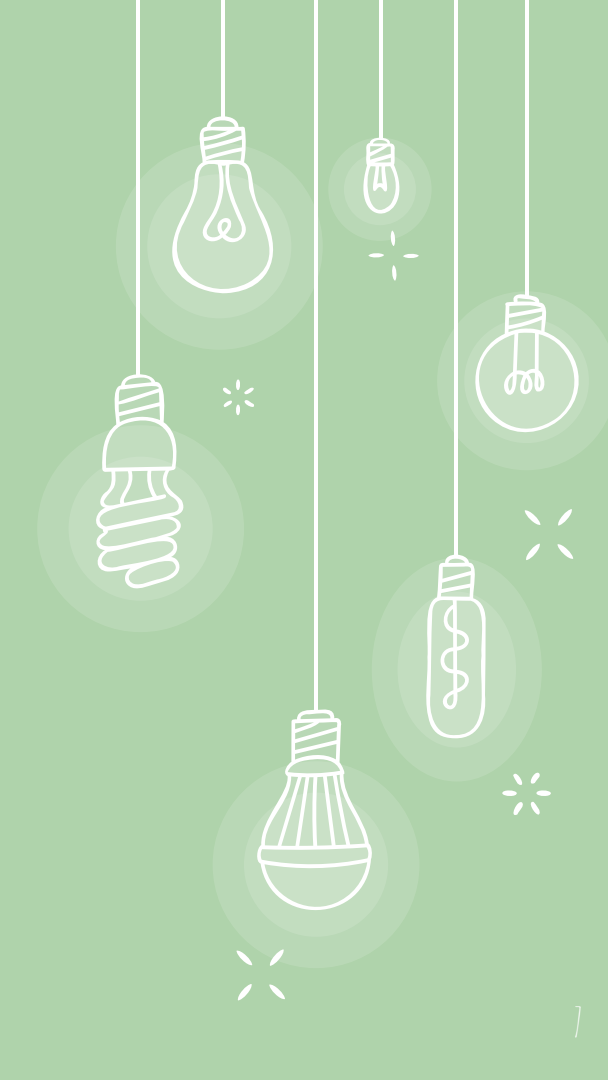

## K-5 REPORT CARDS

::

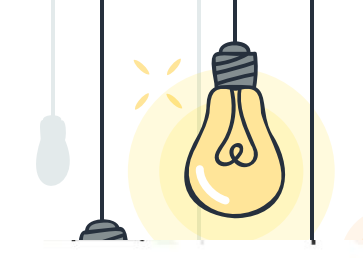

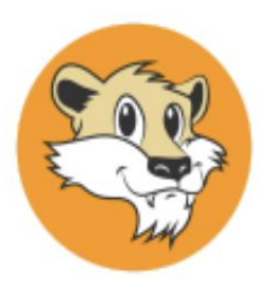

#### **Oakton Elementary School**

436 Ridge Ave Evanston, IL 60202 847-859-8800 Principal: Christopher Robinson

#### Together We Will Achieve

#### REPORT CARD 2023-2024

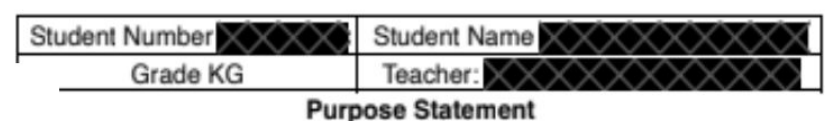

The purpose of standards based reporting is to provide accurate feedback and reflect on student growth. This report communicates current levels of proficiency as students work toward specific learning goals developed from grade level standards. Behaviors that promote learning, such as social development and work habits, are included but reported separately.

|    | Proficiency Levels and Descriptors                                                                                             |  |  |  |  |
|----|----------------------------------------------------------------------------------------------------|--|--|--|--|
| EX | Exceeding Standard: Exceeds the rigor of the end-of-term standard consistently and independently across a variety of contexts. |  |  |  |  |
| ME | E Meets the rigor of the end-of-term standard consistently and independently across a variety of contexts.                     |  |  |  |  |
|    | incess the right of the end-of-term summing consistently and mappingently across a summery of contexts.                        |  |  |  |  |

Progressing in Learning of Standard: Making progress towards consistently and independently meeting the end-of-

|                 | Attendance |    |        |
|-----------------|------------|----|--------|
|                 | T1         | T2 | T3     |
| Absences        | 2          |    |        |
| Days Present    | 4          |    |        |
| mant in man it. |            | I  | 1 1441 |

ð

# K-5 SCORES/GRADES

- 1. Login to PowerTeacher Pro.
- 2. Click <u>your classroom</u> at the top of the page from the drop down menu these are all of your classes (homeroom classes only have behavior and works habits of students).
- 3. CLICK CORRECT TERM T2.
- 4. Click on the grading button on the left side of the screen.
- 5. Click on standards.
- 6. Review grading or standards scales by clicking on 'show more' at the top right.
  - a. Go to grading guidance for reporting standards and learning targets
- 7. Add all grades or standards that **have been assessed** for each student.
- 8. Complete for all students in all of your classes.

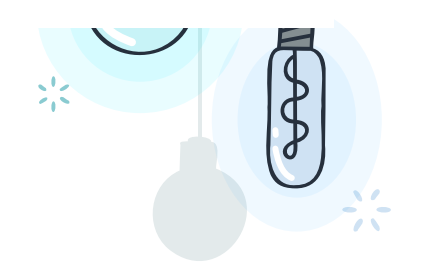

## **>:** ADDING COMMENTS & FINALIZING GRADE

1. To complete a final review of all grades go to grading and choose comment verification.

#### 2. CLICK CORRECT TERM T2.

- 3. To add comments.
  - a. Under the comment column click the first row.
    - i. Notice that the school Inspector appears on the right.
  - b. At the top right click the Bubble icon.
    - i. Notice that a large comment box appears.
  - c. At the bottom click the Show comment Bank.

| Clear Comment | Show Comment Bank                                     |  |
|---------------|-------------------------------------------------------|--|
|               | Construction and an and a second second second second |  |

## **COMMENTS & FINALIZING GRADE**

4. Select the gear icon on the right, next to Hide Comment Bank, select separate comments by spaces

5. Educators may add their own comments, but they must be translated into Spanish for Spanish speaking families.

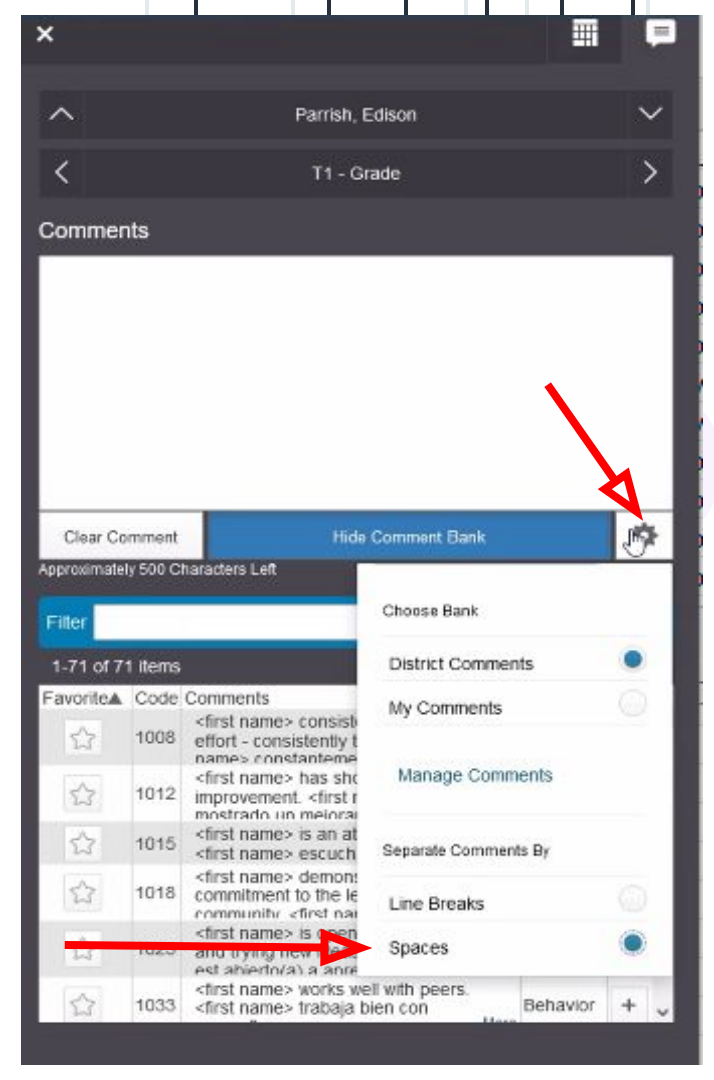

## **COMMENTS & FINALIZING GRADE**

In the grading section click on comment verification

- 1. See overall grade and comment.
- 2. At the bottom right of this screen click on **final grade status**.
- 3. Add the following comment in the box

"I verify that all of my grades, comments, and standards are completed" with the date and your initials

Check the box on the top right Click save (Please note that this must be completed for each class. In the video I mention to do at the very end.)

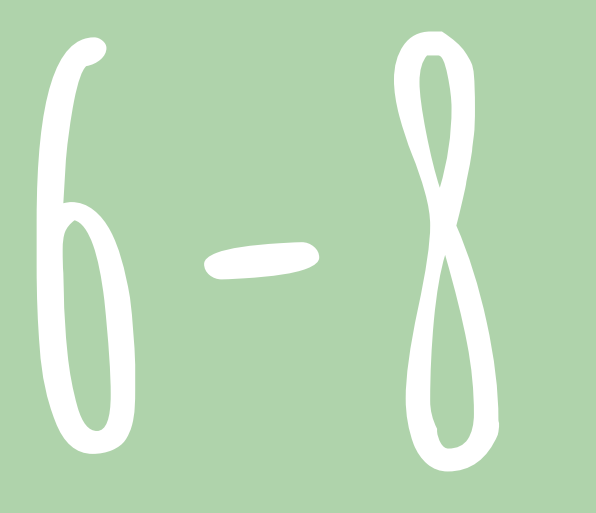

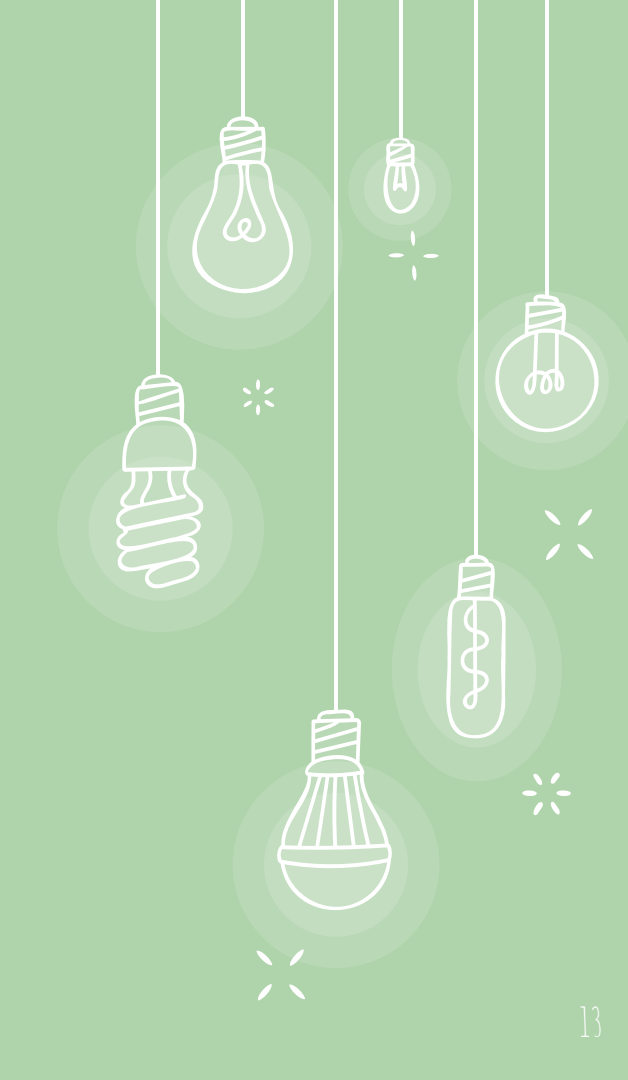

### MIDDLE SCHOOL REPORT CARDS

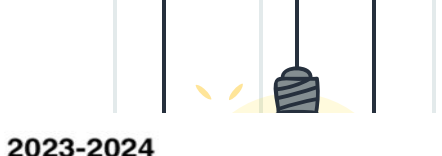

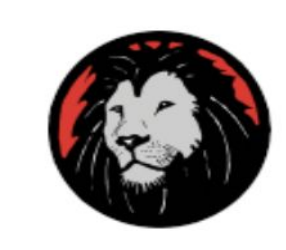

0

#### Nichols Middle School

800 Greenleaf St Evanston, IL 60202 847-859-8660 Principal: Marcus Wright

> Every Child, Every Day, Whatever it Takes.

#### REPORT CARD

Student Number Grade 6

Student Name Teacher:

| Attendance    | YR       |
|---------------|----------|
| Days Absent   | $\geq$   |
| Days Present  | $\times$ |
| Times Tardy   | $\geq$   |
| Days Enrolled | $\times$ |

| T1       | <b>T2</b> | T3    |
|----------|-----------|-------|
| $\times$ |           |       |
|          |           |       |
|          |           |       |
|          |           |       |
|          |           |       |
|          | T1        | T1 T2 |

| 6th Physical Education     |  |    |    |  |
|----------------------------|--|----|----|--|
| Teacher: Finneran, Vincent |  | T2 | ТЗ |  |
| Course Grades              |  |    |    |  |
| Learning Habits            |  |    |    |  |
| Prepares to Learn          |  |    |    |  |
| Engages in Learning        |  |    |    |  |
| Takes Initiative to Learn  |  |    |    |  |

|        |    | and the second second se |
|--------|----|----------------------------------------------------------------------------------------------------|
| 11     | T2 | тз                                                                                                    |
| $\geq$ |    |                                                                                                    |
|        |    |                                                                                                    |
|        |    |                                                                                                    |
|        |    |                                                                                                    |
|        |    |                                                                                                    |
|        |    |                                                                                                    |

| 6th Drama                    |  |  |    |    |
|------------------------------|--|--|----|----|
| Teacher: Westphal, Elisabeth |  |  | R3 | R4 |
| course Grades                |  |  |    |    |
| earning Habits               |  |  |    |    |
| Prepares to Learn            |  |  |    |    |
| Engages in Learning          |  |  |    |    |
| Takes Initiative to Learn    |  |  |    |    |

]4

# MIDDLE SCHOOL GRADES AND STANDARDS

Since you all have been

- 1. Login to PowerTeacher Pro.
- 2. CLICK CORRECT TERM T2 for core classes and R2 for enrichments (R3 King Arts)
- 3. Click <u>your classroom</u> at the top of the page from the drop down menu these are all of your classes.
- 4. **\*\*NEW\*\*** All sections are required to assess students learning habits
- 5. Click on the grading button on the left side of the screen.
- 6. Click on each standard.
- 7. Review standard scales by clicking on 'show more' at the top right.
  - a. Go to grading guidance for reporting standards and learning targets
- 8. Grade all 3 learning habits for each student.
  - a. Prepares to learn
  - b. Engages in Learning
  - c. Takes Initiative to Learn
- 9. Complete for all students in all of your classes.

## **COMMENTS**

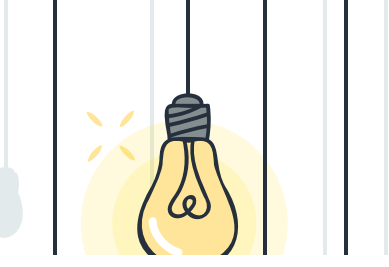

- 1. To complete a final review of all grades go to grading and choose comment verification.
- 2. CLICK CORRECT TERM T2 for core classes and R2 or R3 (King Arts) for enrichments.
- 3. To add comments.
  - a. Under the comment column click the <u>first row</u>.
    - i. Notice that the school Inspecto 🔎 ears on the right.
  - b. At the top right click the Bubble icon.
    - i. Notice that a large comment box appears.

| Clear Comment | Show Comment Bank |
|---------------|-------------------|
|               |                   |

### **COMMENTS**

- d. Click the gear icon that now appears.
- e. Choose district comments.
- f. Choose spaces under Separate Comments By section.
- g. Click the + button to insert the comments for the selected.
- h. Use the Arrow Down at the top right to move to the next student.

| Lide Commont Bask    |            |
|----------------------|------------|
|                      | ¥          |
| Choose Bank          |            |
| District Comments    |            |
| My Comments          | $\bigcirc$ |
| Manage Comments      |            |
| Separate Comments By |            |
| Line Breaks          | $\bigcirc$ |
| Spaces               | •          |

## **Second Second Second**

In the grading section click on comment verification

- 1. See overall grade and comment.
- 2. At the bottom right of this screen click on final grade status.
- 3. Add the following comment in the box

"I verify that all of my grades, comments, and standards are completed" with the date and your initials

Check the box on the top right Click save (Please note that this must be completed for each class. In the video I mention to do at the very end.)

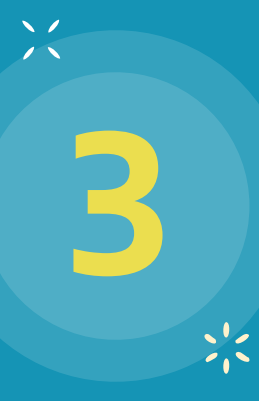

# AUDITING GRADES AND ATTENDANCE

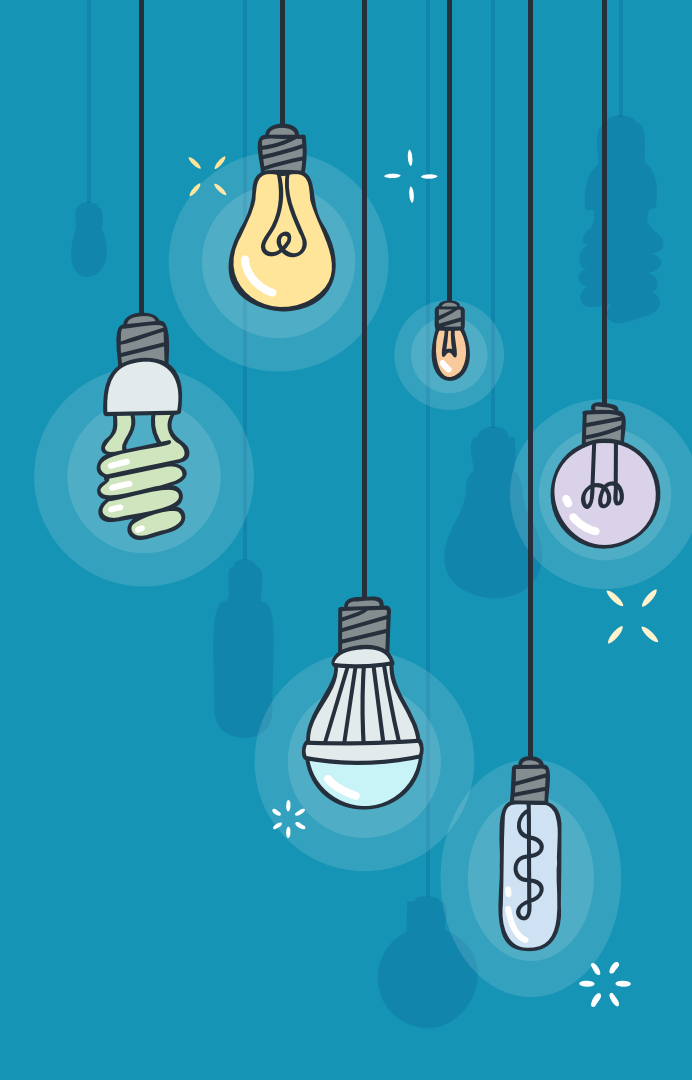

### HOW TO AUDIT GRADES AND ATTENDANCE

#### **Grades Audit**

- 1. Go to reports and select PSCB custom reports.
- 2. Click on grading.
- 3. Gradebook section readiness (4th from the bottom).
- 4. Select the appropriate options under each section.
- 5. Click submit.

#### Attendance Audit

- 1. Go to reports and select PSCB custom reports.
- 2. Click on attendance.
- 3. Meeting Attendance Selected Date / Date Range (under the meeting report section).
- 4. Select the appropriate options under each section.
- 5. Click submit.

We suggests running these audit reports often 2 weeks before report cards are due

#### Report Card Distribution - April 5, 2024

Student Assignment, Registration, an Records will store these as permanent grades for each student and send report cards to families!

# THANKS!

Any questions?

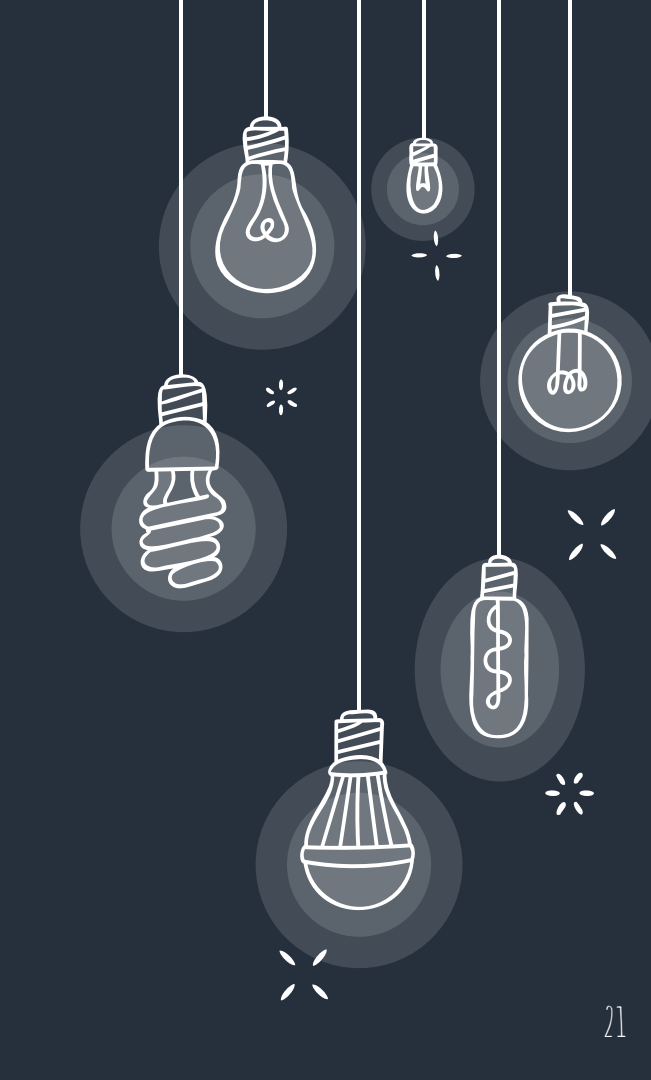

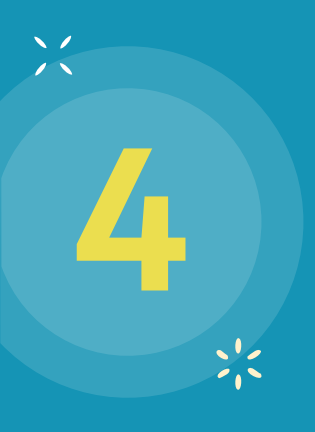

# ADDING MISSING ASSIGNMENTS

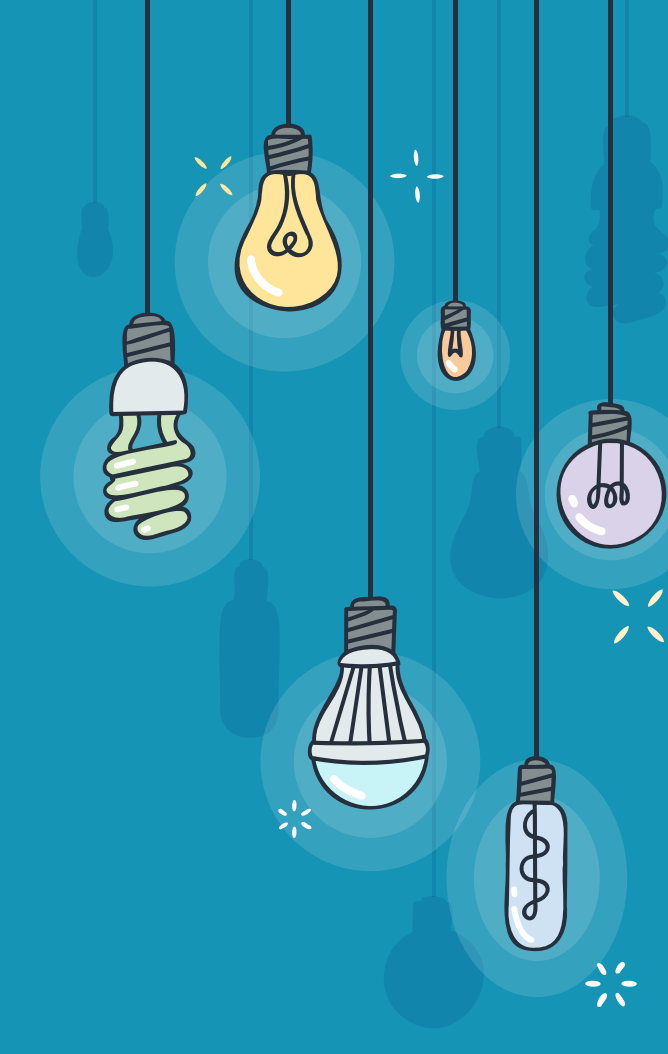

## **CADDING MISSING ASSIGNMENTS**

1. Click on the addition button on the of the screen next to the bell.

| D     | PowerTeacher Pro                            | M1(A) 7TH SOCIAL STUDIES - 21-22 |      | •          | Ļ | ? |
|-------|---------------------------------------------|----------------------------------|------|------------|---|---|
| Class | Scoresheet - T1<br>M1(A) 7TH SOCIAL STUDIES |                                  | 🍄 T1 | Assignment |   |   |

- 2. Complete all sections (assignment, students, standards, and publish).
- 3. Please MAKE SURE YOU ARE IN THE CORRECT TERM.
- 4. Make sure you BACK DATE ASSIGNMENTS so they fall in the T2 or R2 rotation or R3 (King Arts.)

#### T1 Reporting Term for M1(A) 6TH SCIENCE

=

| Formula     | Drop Low Scores     |               |        |         |   |
|-------------|---------------------|---------------|--------|---------|---|
| Calculate 0 | Overall Class Grade |               |        |         |   |
| TYPE        |                     | ATTRIBUTE     | WEIGHT | PERCENT | 0 |
| Category    | Weighti 🔽           | Process of L  | 15     | 15%     | 1 |
| Category    | Weighti 🔽           | Formative As  | 15     | 15%     | - |
| Category    | Weighti 🔽           | Summative A 🔽 | 70     | 70%     | - |

If the calculation type is Standards Weighting and the attribute is either Specific Weighting or Specific Sum, weights must be defined for each standard by the administrator at the course level. If the teacher security permissions are set to edit specific weights, then weights can be defined on the Specific Weights tab.

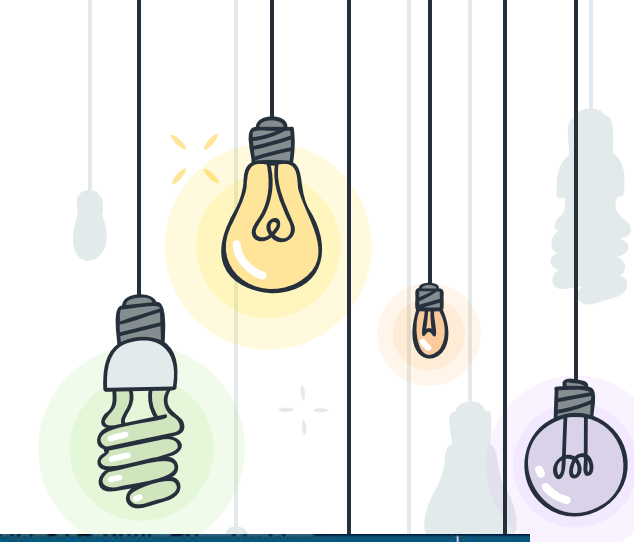

×

24

#### T1 Reporting Term for M4(A) 8TH Phys Ed

×

| 0                             |
|-------------------------------|
| $\overline{a} = \overline{a}$ |
|                               |